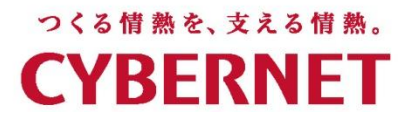

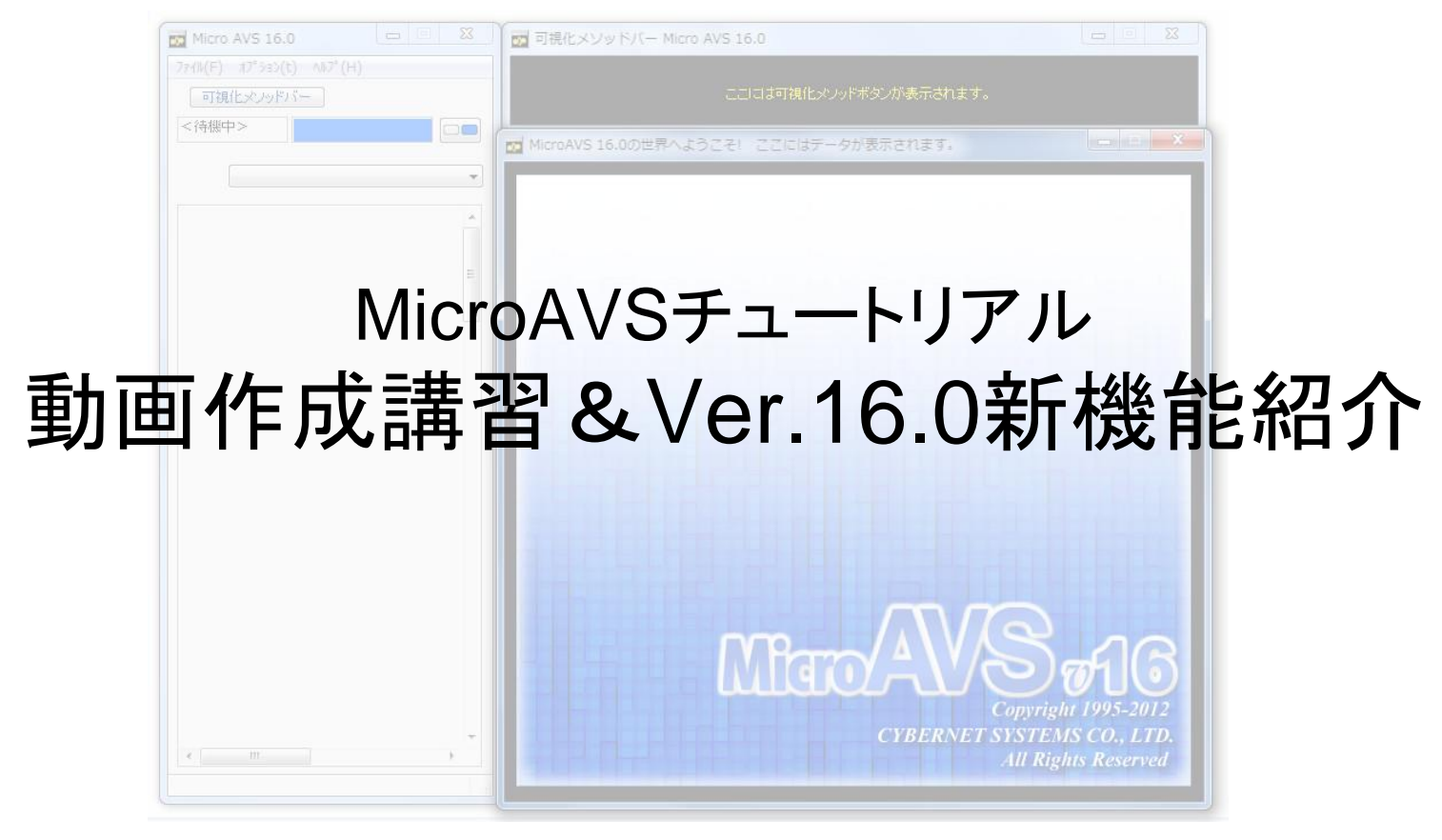

サイバネットシステム株式会社

# 本日の内容

# MicroAVS の動画作成機能の使い方

- ・動画作成の基本機能
- ・どんな動画を作成するか(1)
- ・動画作成の自動化
- ・どんな動画を作成するか(2)※V16新機能

# MicroAVS 16.0 新機能紹介

# MicroAVS概要紹介

# 汎用可視化ソフトウェア MicroAVS

- 代表的な可視化手法(メソッド)を網羅(次ページ)
- 読み込んだデータに適用可能な可視化メソッドを 自動選択し、ユーザーに提示
- 様々な分野で使用実績あり(気象/海洋/航空宇宙/土木/環 境/医療/材料…等の流体解析・構造解析結果の可視化)
- 複数の可視化メソッドを同時に適用・表示
- 形状データ(建物/地形)との重ね合わせ表示
- 3次元CGの基本処理(位置/質感/照明等パラメータ変更)
- マウスクリック/ドラッグを主とした簡単操作
- 可視化作業の保存/再現が可能
- 可視化結果は静止画/動画/3D動画に保存可能
- 独自スクリプトによる自動実行・保存

#### MicroAVSによる可視化例

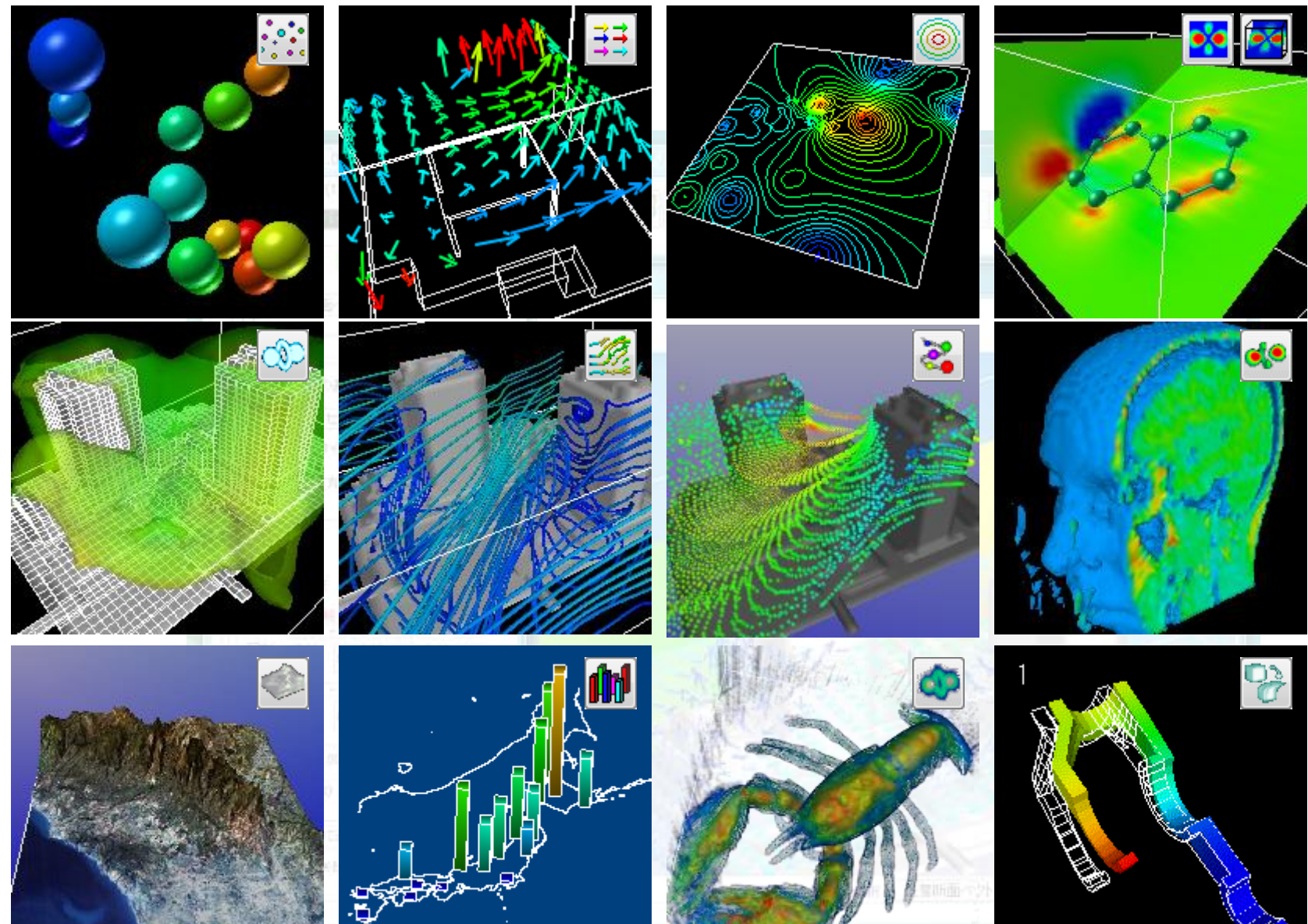

# 読み込み可能なデータ種別

- 構造格子型
  - MicroAVS構造格子(AVS Field)[\*.fld]
  - 国土地理院メッシュデータ[\*.tem, \*.sem, \*.mem]
  - 表データ[\*.mtb]
  - Gaussian Cube Data[\*.cube]
- 非構造格子型
  - MicroAVS非構造格子(AVS UCD)[\*.inp]
- 形状
  - MicroAVS Geometry ASCII Format(MGF)[\*.mgf]
  - MicroAVS Visualized Geometry (MVG) [\*.mvg]
  - Gaussian Log Data [\*.log], Protein Data Bank [\*.pdb]
  - AVSGeom,STL(SLA),LWO,PUL,DXF,RAW,SLP,TIN,OBJ,PLY,VTK
- 画像
  - AVSimage[\*.x]
  - JPEG,BMP,GIF,TIF,PNG,SUN,IRIS,TGA, etc

# データの保存形式

- 静止画像 [BMP, TIF, JPG, GIF, PNG, etc...]
- 動画(2D動画)[MPEG,AVI]
- 形状ファイル [STL(等数値面のみ), VRML(制限有)]
- CSVファイル(流線形状と任意の2点間データのみ)
- POVファイル(POV-Ray入力ファイル)(Ver.13.0~)

MicroAVS独自形式

- 3D動画 [GFA] ※無料ビューワーにて再生・公開可能
- アプリケーションファイル [V] 作業の中断・再開用。データの場所や操作したパラメータ情報を保存。
- MicroAVS可視化形状ファイル [MVG] 複数の可視化形状の重ね合わせに利用
- FLDファイル, UCDファイル
   データの一部をクロップしての保存や、アスキー→バイナリ変換に利用
   (読み込み速度向上)

# 動画作成の基本機能

# MicroAVSによる動画作成

2D動画と3D動画を作成、保存可能

- 2D動画…いわゆる"普通の"動画。
   決められた視点でアニメーションを見る。
   AVI、MPEG形式で保存
   Windows Media Player 等で再生可能
- 3D動画…"任意の視点でアニメーションを見られる" 動画。

   GFA形式で保存
   **3D AVS player**(Windows用フリーソフト)

で再生可能

アニメータの起動

# [ファイル] メニュー [キーフレーム保存・再生] [アニメータ2Dの起動] [アニメータ3Dの起動] [フライスルーアニメータ] ※Ver.16.0新機能

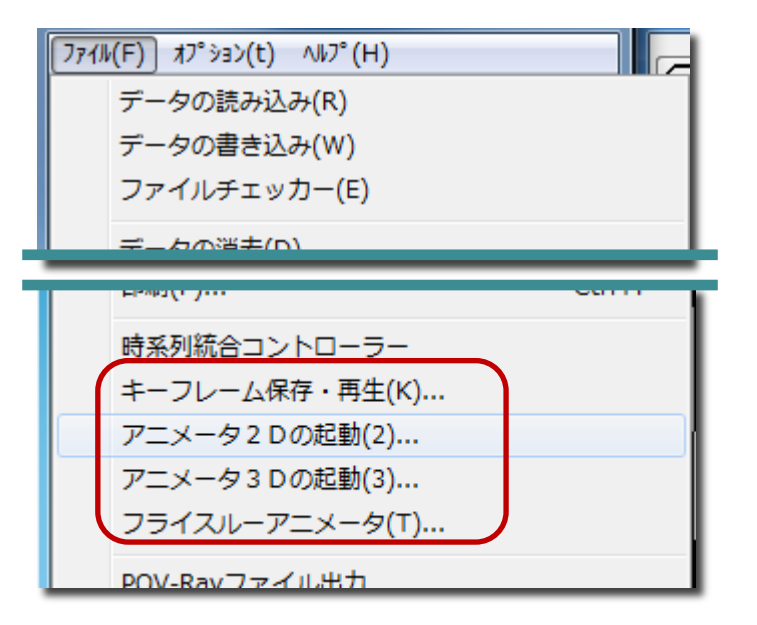

アニメータ2D

- 1ショット撮影:
   現在の「物体の表示窓」の状態を "1枚の絵(フレーム)"として 内部的に保持する。
- 連続撮影:
   「物体の表示窓」の状態が変化 (マウスによる物体の幾何変換や 可視化パラメータ変更)する度に、 自動的に1フレーム作成・保持

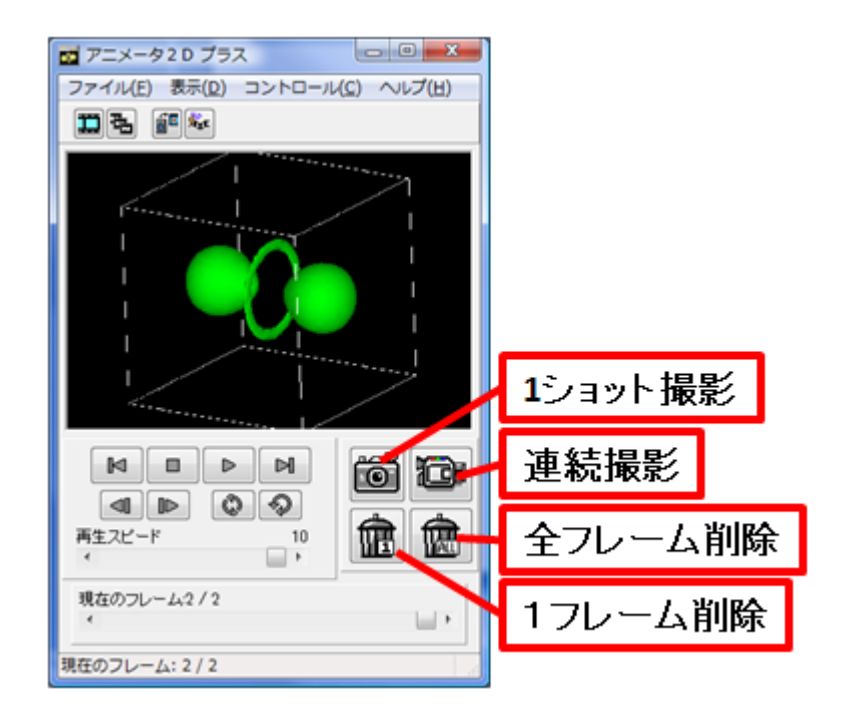

- 現在表示されているフレームを削除したい場合は 「1フレーム削除」ボタン
- 全フレームをクリアしたい時
   「ファイル」→「新規作成」または「全フレームを削除」ボタン

アニメータ2D(保存)

- 「動画で保存」… 撮影コマを繋げて動画として保存 動画保存の形式: MPG1… 秒間フレーム数は20で固定 AVI… 圧縮形式の選択が可能(非圧縮も可能) 秒間フレーム数(1~50)の選択が可能
- 「連番画像保存」… 撮影コマそれぞれを静止画として保存 (BMP, JPG, GIF, TIFから選択)
   →アニメGIF作成ツールや高度な動画ツールへ

アニメータ3D

- 1ショット撮影:現在の「物体の表示窓」の状態を "3Dオブジェクト"として内部的に保持する。
- 連続撮影:可視化パラメータ変更により、断面等の形状が変化する度に、自動的に1フレーム作成・保持される
   ※マウスによる幾何変換をしてもフレームは増えない
- 再生ボタンでプレビュー中に 物体をマウスで動かす事ができる

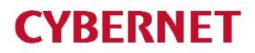

アニメータ3D(保存・再生)

- 「ファイル」→「GFAファイルの保存」で GFAファイル(\*.gfa)に保存
- 保存したGFAファイルを読み込んで再生
   「ファイル」→「ファイルの読み込み」
- MicroAVSがインストールされていない環境での再生
   →フリービューワー「3D AVS Player」を利用

# **3D AVS Player**

## ・GFA再生、2D静止画・動画作成が可能なフリーソフト

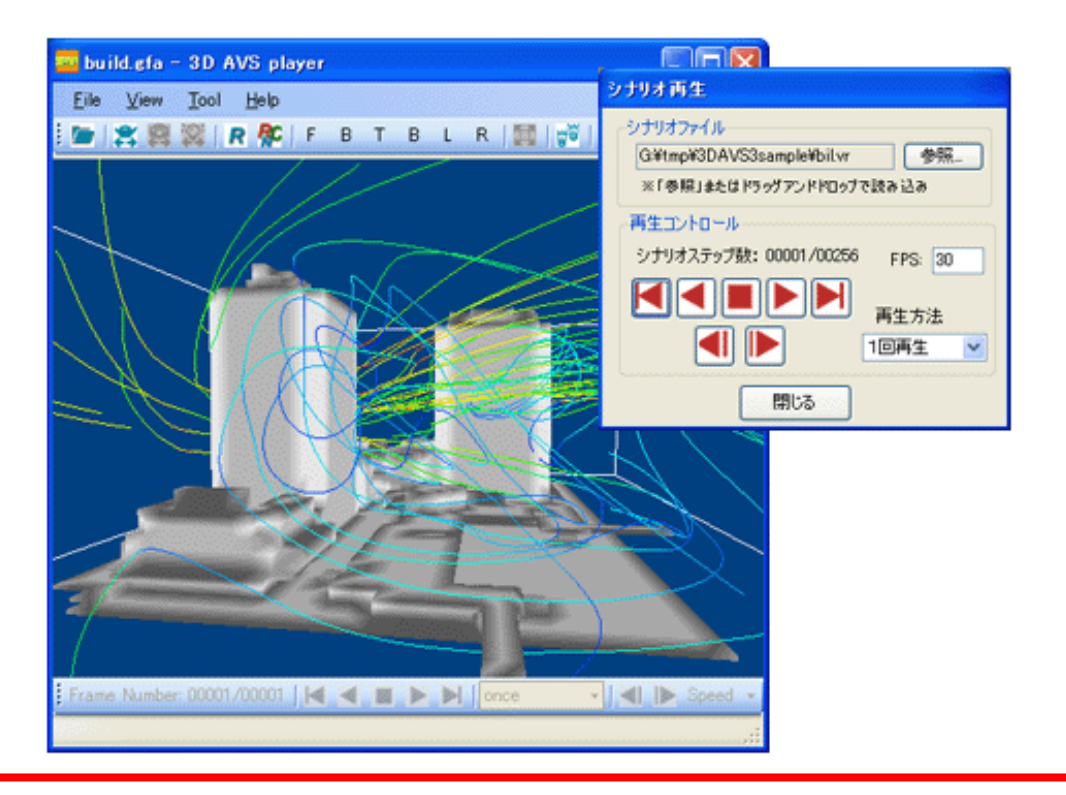

サイバネットのWebページからダウンロード可能

http://www.cybernet.co.jp/avs/products/avsplayer/

# 3D AVS Playerの機能(アプリケーション版)

- 読み込めるファイル GFA (.gfa) MGF (.mgf) ※時系列含 AVS GEOM (.geo)
- 時系列 GFA, MGF の再生および 再生中の物体幾何変換(視点移動)
- 2D動画作成機能
- シナリオ再生機能 MicroAVS の「キーフレームアニメータ」機能(Ver10.0)、 「フライスルーアニメータ」機能(Ver.16.0~)を使った アニメーション結果を再現可能

## 3D動画の公開・配布

- Officeドキュメントへの貼り付け...効果的なプレゼンテーション
- Webページへの貼り付け…3Dデータをネット配信

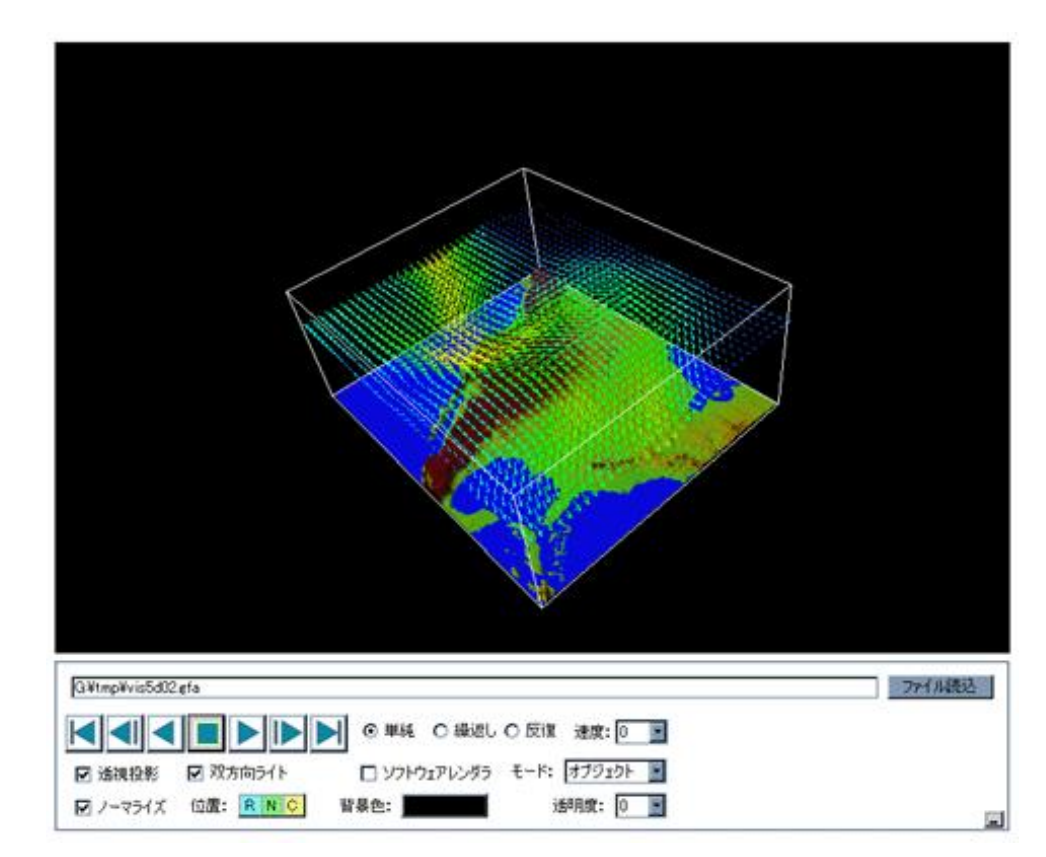

| ØGFA Sample Page 02 - Windows Internet Explorer                                                                                                    |                                               |
|----------------------------------------------------------------------------------------------------|-----------------------------------------------|
| 🚱 🕞 🔹 🔊 http://www.kgt.co.jp/viz/efa/3davs_sample/sample/2.htm                                                                                                    | 🔹 🔄 🗶 Google 🖉 P 🔹                            |
| ファイルビ 編集() 表示() お気に入り(4) ツール() ヘルブ(4)                                                                                                    |                                               |
| Loogle C.                                                                                                    |                                               |
| OF & GFA Sample Page 02                                                                                                    |                                               |
|                                                                                                    |                                               |
|                                                                                                    |                                               |
| 再生スピード: Hien 屋 長句実体 オブジェクト 夏 ライティング: 〇一方向 オートノーマ:<br>の双方向                                                                                                    | 5-1ズ: ◎有効<br>○無効                              |
| 記載方法         ⑥ 通路投影         視野舟         M5         レンダラ、 <sup>®</sup> OpenGL         皆豪色 G@         皆豪色 G@         日本行投影         日本行投影         日本行政部         日本行政部 | -120<br>-120<br>-120<br>-120                  |
| くージが表示されました                                                                                                    | A 50 A 20 C C C C C C C C C C C C C C C C C C |

## Officeドキュメントへの貼り付け方(1/3)

- 1. 3D AVS Player をPCにインストール
- 2. PowerPoint等で「コントロールツールボックス」を表示させる
- 3.「コントロールの選択」をクリックし、リストから 「GFAplayerCtrlProject.GFAplayerCtrl」を選択
- 4. ドキュメント上でドラッグして大きさを指定して貼り付け

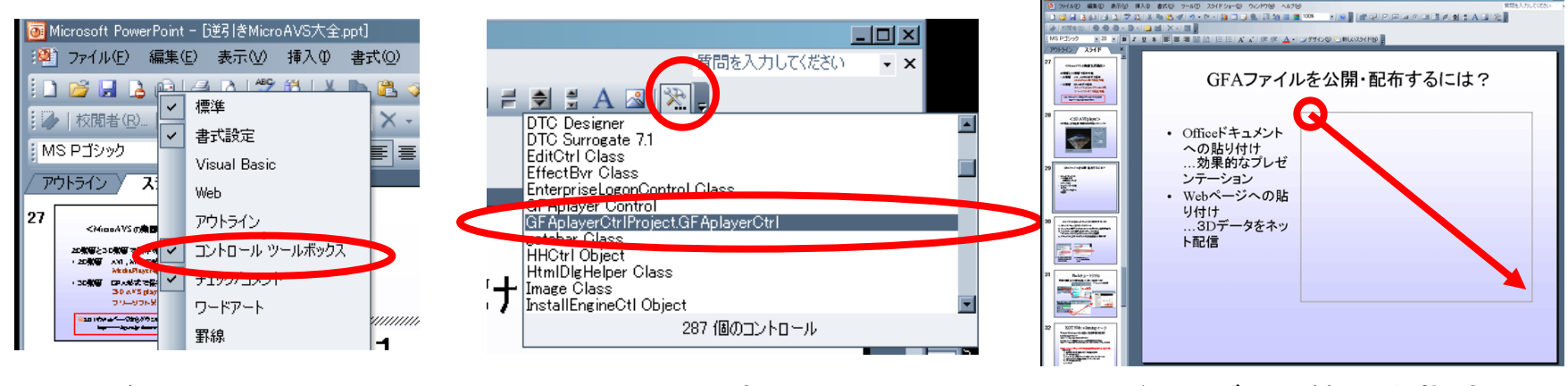

ツールバー上で右クリックし 「コントロールツールボックス」 にチェック ひとつ上にある 「GFAplayer Control」と 間違えないように 4. ドラッグして範囲を指定 離すと貼り付け完了

## Officeドキュメントへの貼り付け方(2/3) Office2007,2010 でコントロールボックスを出すには... ⇒ リボンに「開発」タブを表示させる

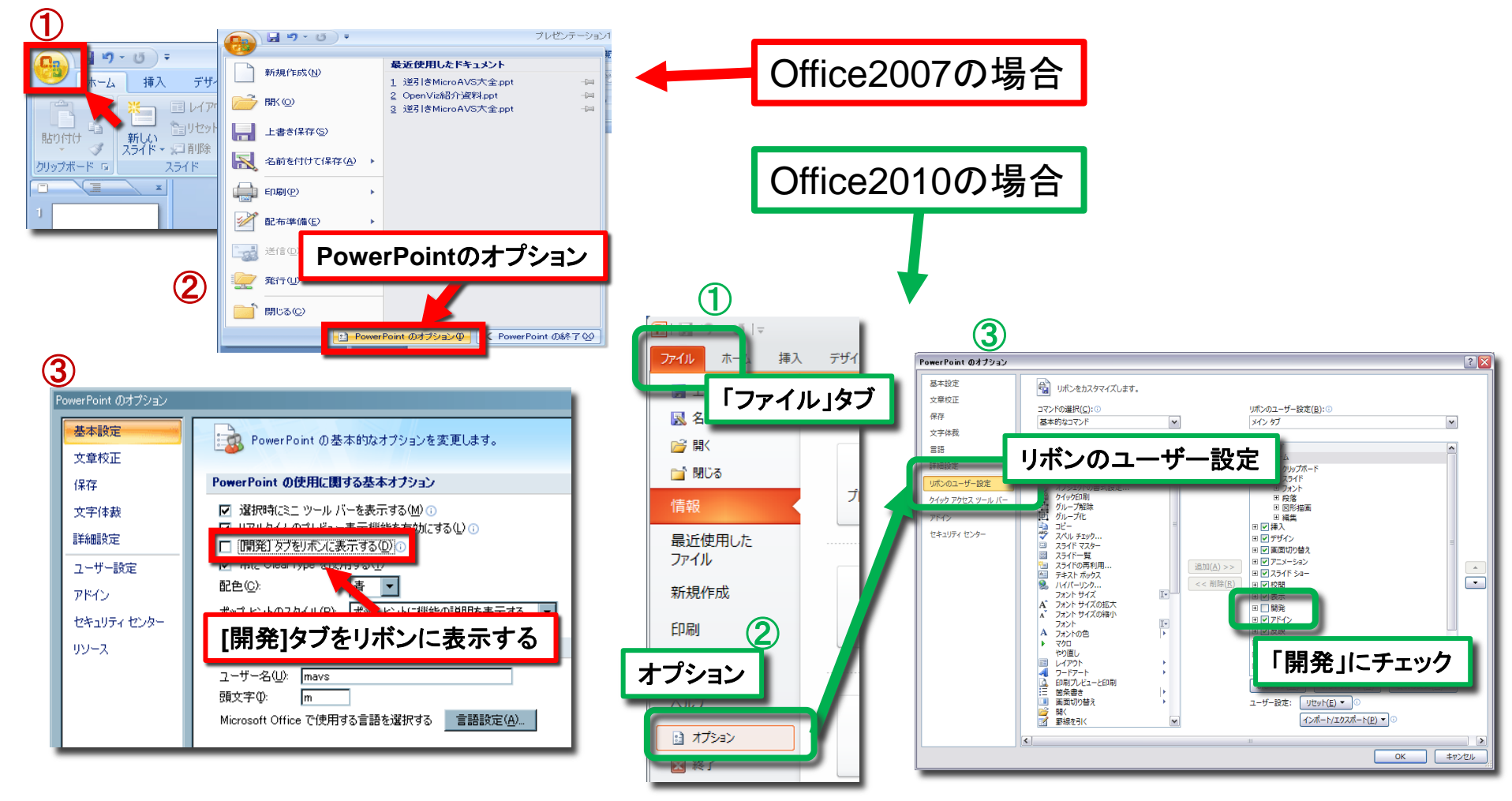

## Officeドキュメントへの貼り付け方(3/3)

3. 「開発」タブをクリック→「コントロールの選択」をクリック

4. 「GFAplayerCtrlProject.GFAplayerCtrl」を選択 5. ドキュメント上でドラッグして大きさを指定して貼り付け

| P ↓ U ↓     J     T     U     U     T     U     U     T     U     T     U     T     U     T     U     T     U     T     U     T     U     T     U     T     U     T     U     T     U     T     U     T     U     T     U     T     T | OSOTE POWERPOIN                             |
|----------------------------------------------------------------------------------------------------|---------------------------------------------|
| ファイル ホーム 挿入 デザイン 画面切り替え アニメーション スライドショー 校閲 君                                                                                                    | <b>天 開発</b>                                 |
| $\begin{array}{c c c c c c c c c c c c c c c c c c c $                                                                                                    |                                             |
| コート         アトイン         コントロールの選択                                                                                                    | コントロールの選択 ? 🔀                               |
| 1<br>このコンピューターで使用できるコント<br>ロールのセットから、コントロールを挿<br>入します。                                                                                                    | GEViewCoClass Object GEWindowCoClass Object |
|                                                                                                    | GFAplayer Control                           |
|                                                                                                    | GFAplayerCtrlProject.GFAplayerCtrl          |
| <u>64bit OS を御利用の場合の注意</u>                                                                                                    | GoogleBarControl Class                      |
| Office2010には32bit版と64bit版がありますが、                                                                                                    | gotobar Class                               |
| GFA埋め込みができるのは32bit版のみです。                                                                                                    | HHComponentActivator Class                  |
|                                                                                                    | HHCtrl Object                               |
| ※64bit OSIこOffice2010をインストールする場合、                                                                                                    | HtmlDigHelper Class                         |
| テノオルトでは32blt版かインストールされます                                                                                                    | IA Media Object 💌                           |
| (IVIICIOSOIT 推哭設定)                                                                                                    | カスタム コントロールの登録(R) OK キャンセル                  |

# 3D 動画のネット配信

- サーバー上にGFAファイルを置き、3D AVS Playerを埋め込んだHTMLファイルを作成
- (3D AVS player がインストールされたマシン上で) 当該のHTMLをWebブラウザで表示させると、GFAファイルが 自動的にダウンロードされ、再生・操作が行える
- 3D AVS player がインストールされていない場合は、 その場で自動的にインストールされる(選択式)

実施例: 愛媛大学総合情報メディアセンターWebページ 仮想地球磁気圏システム(VEMS)

- 時系列データのアニメーション
  - 時系列(複数ステップ)ファイルのステップを進める - 1ステップ1ファイルの連番ファイルを読み替える
- 物体の回転・移動のアニメーション
   手動で動かす(マウス・位置指定パネル)
   キーフレームアニメータの利用

アニメータの「連続撮影」を有効にして 上記の操作を行う

- 時系列データのアニメーション
  - 時系列(複数ステップ)ファイルのステップを進める - 1ステップ1ファイルの連番ファイルを読み替える
- 物体の回転・移動のアニメーション
   手動で動かす(マウス・位置指定パネル)
   キーフレームアニメータの利用

アニメータの「連続撮影」を有効にして 上記の操作を行う

## 時系列ファイルのステップを進める

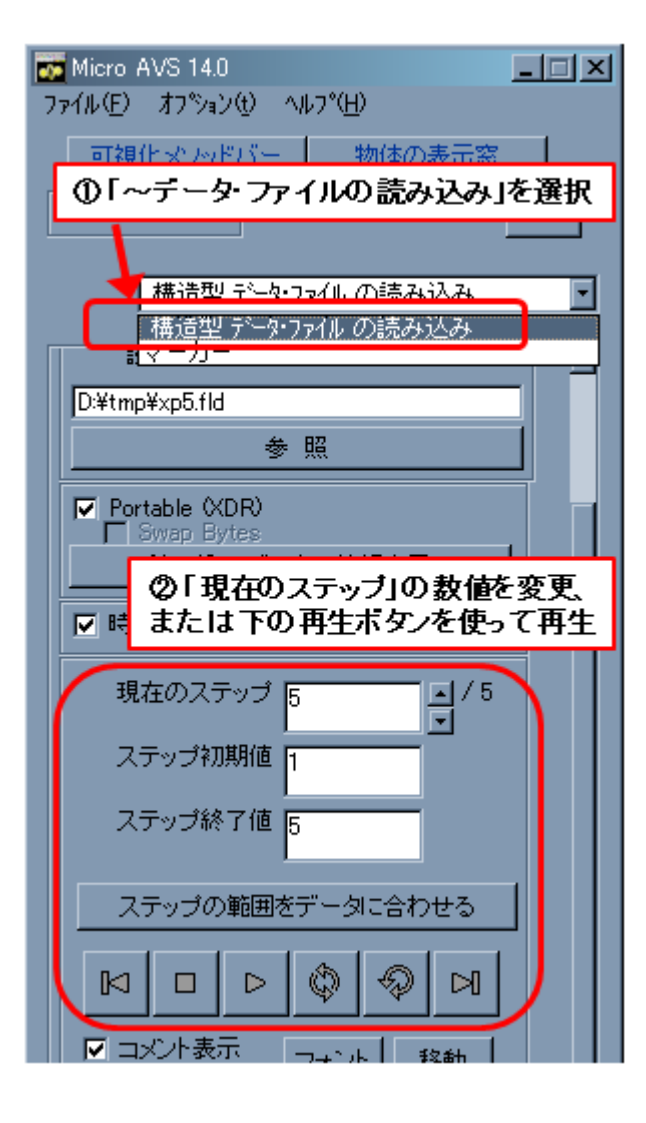

- メインパネルの上部にある パラメータリストから
   「~データ・ファイルの読み 込み」を選択
- 数値入力や再生ボタンによりステップを変更

## 連番ファイルを読み替える

## 「連番ファイル読み込み」機能を使う(Ver.12.0以降)

| 構造型 データ・ファイル の読み込み ▼                                                                                                    | 複数のファイルを<br>選んでリストに登録                                                                                                    | 連番ファイルの<br>命名規則を入力                                             |
|----------------------------------------------------------------------------------------------------|----------------------------------------------------------------------------------------------------|----------------------------------------------------------------|
| リセット     ?       現在のデータ・ファイル・タイフ?<br>構造型 3次元 ペットル データ       読み込みデータファイル名の指定                                                                                              | ■ 連番ファイル読み込み<br>連番ファイル読み込み                                                                                                    | ■ 連番ファイル読み込み<br>連番ファイル読み込み 連番ファイル -<br>マパネルの分離<br>             |
| C¥temp¥wind¥wind0001 fld<br>参照<br>Portable (XDR)<br>Swap Bytes                                                                                                    | C+MAVS11(x64)#DATA4FIELD¥samples¥m11d<br>C×MAVS11(x64)#DATA¥FIELD¥samples¥m2fld<br>C×MAVS11(x64)#DATA¥FIELD¥samples¥m3fld<br>C×MAVS11(x64)#DATA¥FIELD¥samples¥m4fld | 接頭文子列<br>D¥Express¥data¥field¥bluntfin<br>接尾文字列<br>fld<br>桁数 ▲ |
| <ul> <li>連番ファイル読み込み</li> <li>連番ファイル読み込み</li> <li>単一ファイル</li> <li>単一ファイル</li> <li>単一ファイル</li> <li>単一ファイル</li> <li>単一ファイル</li> <li>● 全データの設定</li> <li>● テージ番の設定</li> </ul> | 現在のステップ 1 ・<br>増分 1 ・<br>ステップ初期値 1<br>ステップ終了値 4                                                                                                    | 現在のステップ<br>1<br>増分<br>ステップ初期値<br>ステップ終了値<br>4                  |
|                                                                                                    | ▶ ● ● ● ● ● ● ● ● ● ● ● ● ● ● ● ● ● ● ●                                                                                                    | ■■■◎ ♀<br>読み替えを自動実行                                            |

- 時系列データのアニメーション
  - 時系列(複数ステップ)ファイルのステップを進める - 1ステップ1ファイルの連番ファイルを読み替える
- 物体の回転・移動のアニメーション

   手動で動かす(マウス・位置指定パネル)
   キーフレームアニメータの利用(Ver.10.0~)

アニメータの「連続撮影」を有効にして 上記の操作を行う

キーフレームアニメータ

 キーとなるフレーム(変化の仕方が変わるタイミン グ等)を指定するだけで、フレーム間が自動的に補 間された滑らかなアニメーションを生成

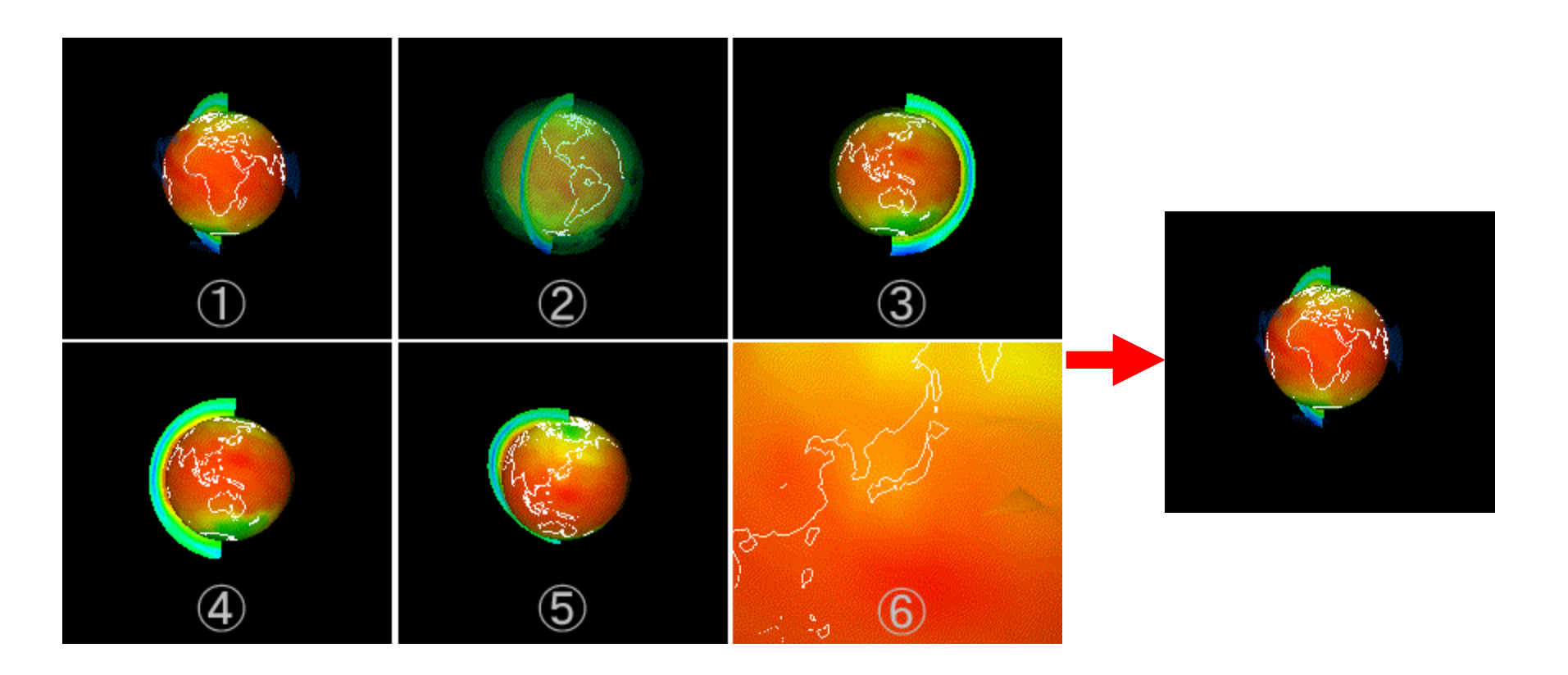

# キーフレームアニメータ(起動)

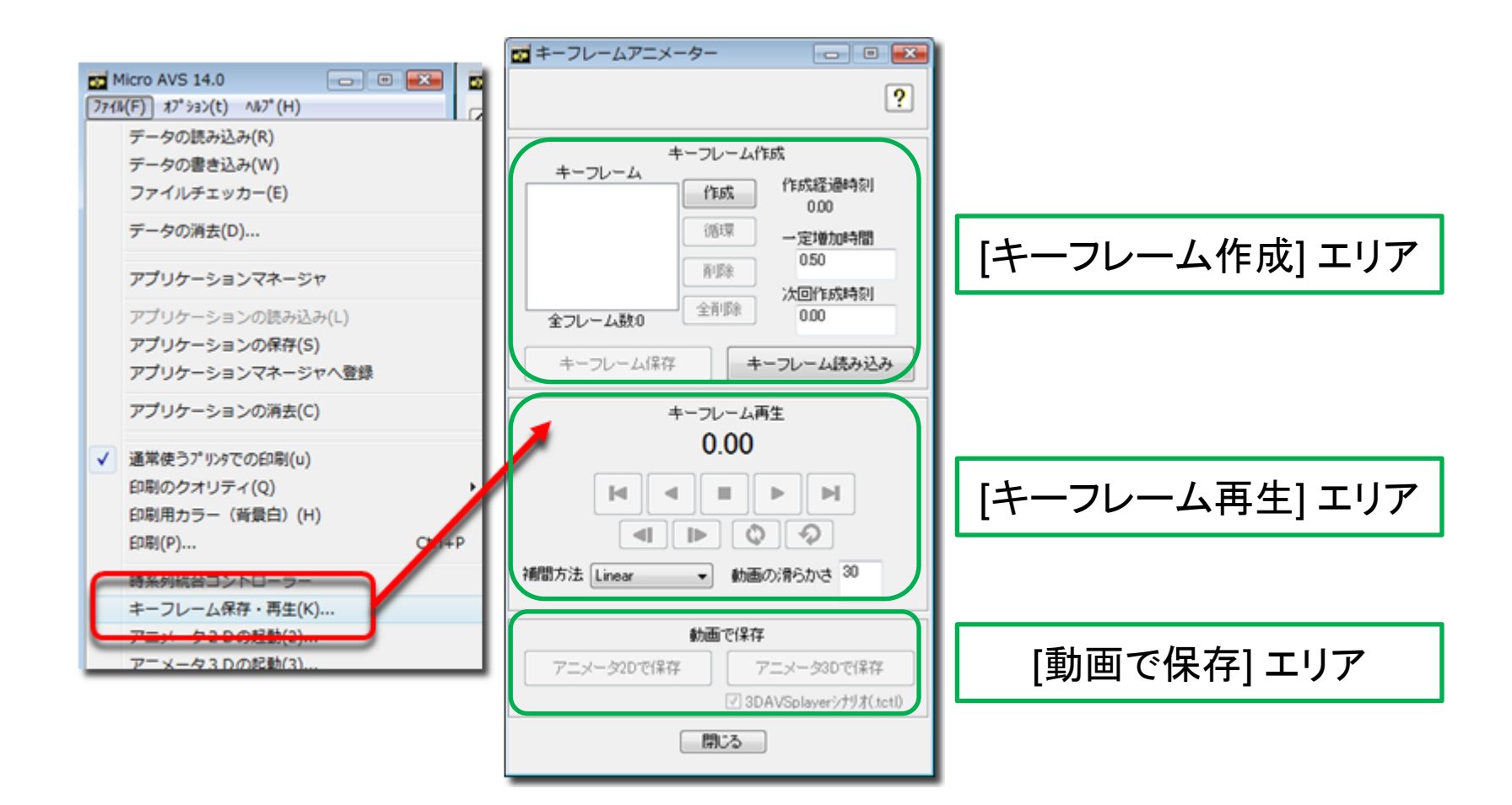

# キーフレームアニメータ(基本)

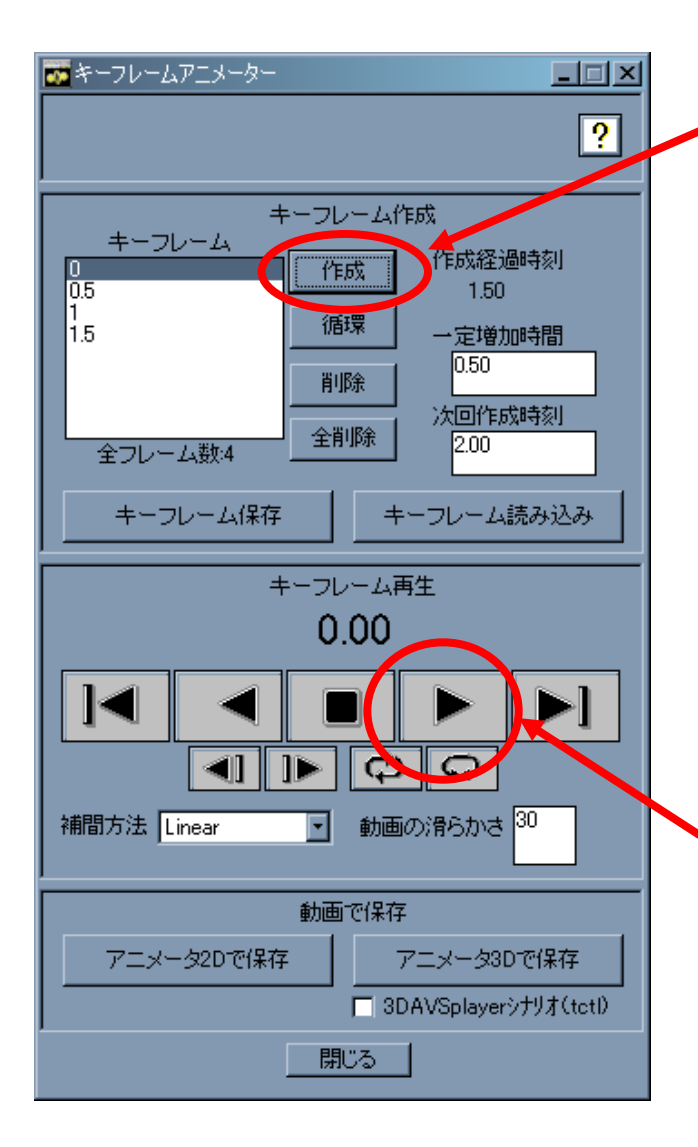

 物体の表示窓上でオブジェクト位置や可視化 パラメータを決定して「作成」を押すとフレーム がひとつ作成される

2. 位置やパラメータを変更しつつフレームを複数 個作成していく(位置やパラメータの変化の仕 方が変わるポイントをフレーム作成の節目に する)

3. フレームが作成できたら、再生ボタンを押す。 フレームとフレームの間が自動的に線形補間 されつつ再生が行なわれる。

キーフレームアニメータ(保存)

- アニメータ2Dおよび3Dを自動起動して動画保存
- アニメータ2D保存の場合、動画保存を自動的に行なった後、
   アニメータ2Dウインドウが表示されたままになる
   →手動で静止画保存も可能
- アニメータ3D保存の際に「3DAVSplayerシナリオ」にチェック を入れておくと、3D AVS player 上でキーフレーム再生時 の動きを再現可能なファイル(TCTLファイル)が作成される

| アニメータ2Dで保存 | アニメータ3Dで保存 | MicroAVS eta MicroAVS tot! |
|------------|------------|----------------------------|
|            |            |                            |

※Ver.10.0 Rev.B以降で可能

# 3D AVS Playerでシナリオ再生

 GFAファイルと同名のシナリオ(TCTL)ファイルが同じ フォルダにある時に3D AVS PlayerでGFAを読み込ま せると、自動的にシナリオファイルも読み込まれ、シナリ オ再生パネルが表示される

シナリオ再生パネルの 再生ボタン(右図緑枠)で キーフレームアニメータの 結果が再生される

(<mark>赤枠はGFA再生のみ</mark>)

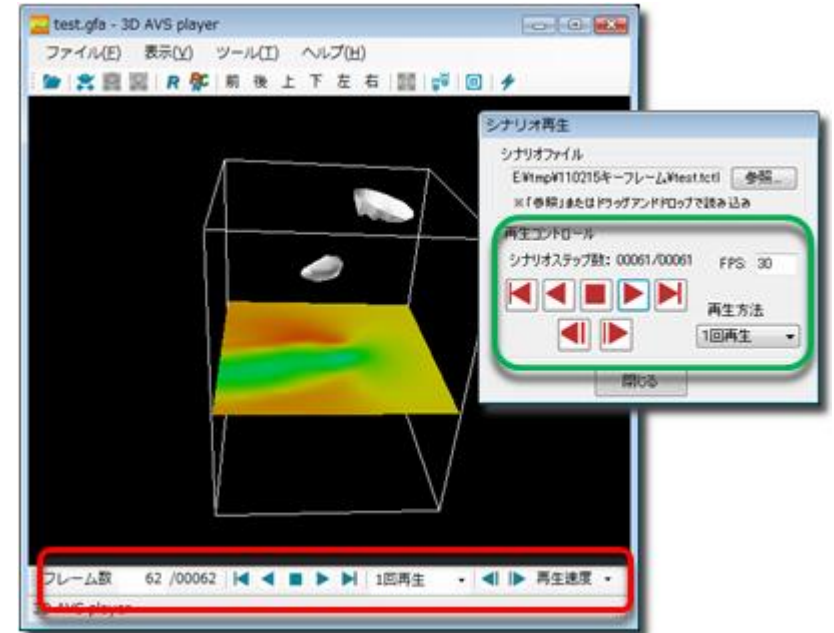

# 動画作成の自動化 ~ スクリプト~

# スクリプト概要

- 可視化の"操作"を保存・再現する
  - データ読み込み・メソッドON/OFF・静止画・動画保存... MicroAVS上で行うほとんどの作業をスクリプト記述可能

### <u>スクリプトはヘルプ参照</u>

- [目次]の[自動化、スクリプト、バッチ処理] - [スクリプトの書式] …基本コマンドの使い方
- [スクリプトリファレンス] …使用するパラメータの一覧

[**可視化メソッドバー**]以下にある各可視化メソッドのパラメータ 説明にも、対応するスクリプトが記述されています。

# スクリプトファイルからの実行

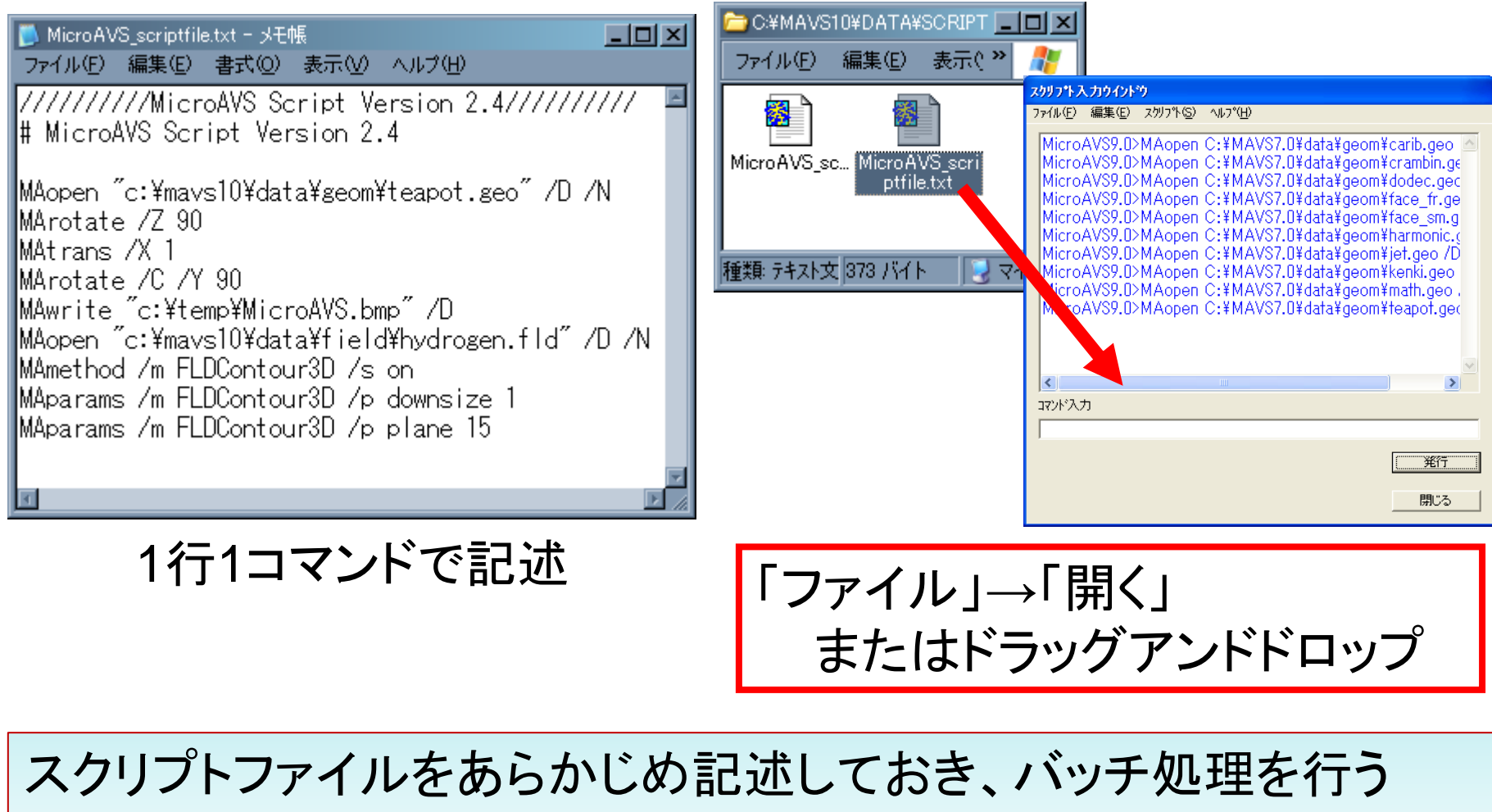

→定型作業の自動化・可視化操作履歴の資源化

# スクリプトコマンド(1/5) ファイルを読む-データ・アプリケーション-

// データの新規読み込み(/D /N オプション)
MAopen "C:¥MAVS15¥DATA¥Field¥hydrogen.fld" /D /N
// データの読み替え(/D /A オプション)
MAopen "C:¥MAVS15¥DATA¥Field¥lobster.fld" /D /A
※パラメータを保持したままデータだけ入れ替える

// アプリケーションファイルの読み込み(// オプション) MAopen "C:¥MAVS15¥SAMPLES¥advect.v" //

※絶対パス指定となります。 ダブルクォーテーション(")で囲って下さい

スクリプトコマンド(2/5) 可視化メソッドの選択

// メソッドをONにする(等数値面の場合) MAmethod /m FLDIsosurf /s on

// パラメータ変更(等数値面の場合) MAparams /m FLDIsosurf /p downsize 1 MAparams /m FLDIsosurf /p color 1 MAparams /m FLDIsosurf /p level 50

※メソッドと文字列の対応はヘルプを参照

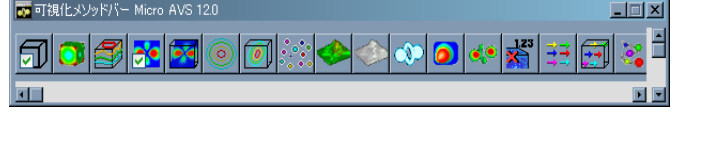

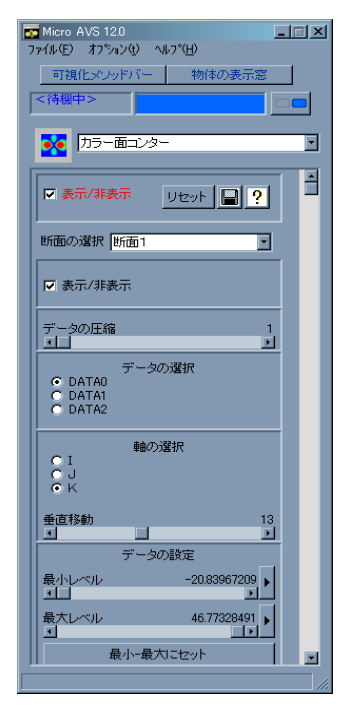

# スクリプトコマンド(3/5) 2D動画の作成

//アニメータ2D を起動 MAanim 2D /s on //ステップを撮影 MAanim 2D /p oneshot 1

//動画出力(MPEG) MAanim 2D /w c:¥temp¥sample.mpg // "/o AVI" を付けるとAVI保存

//アニメータ2D をOFF MAanim 2D /s off

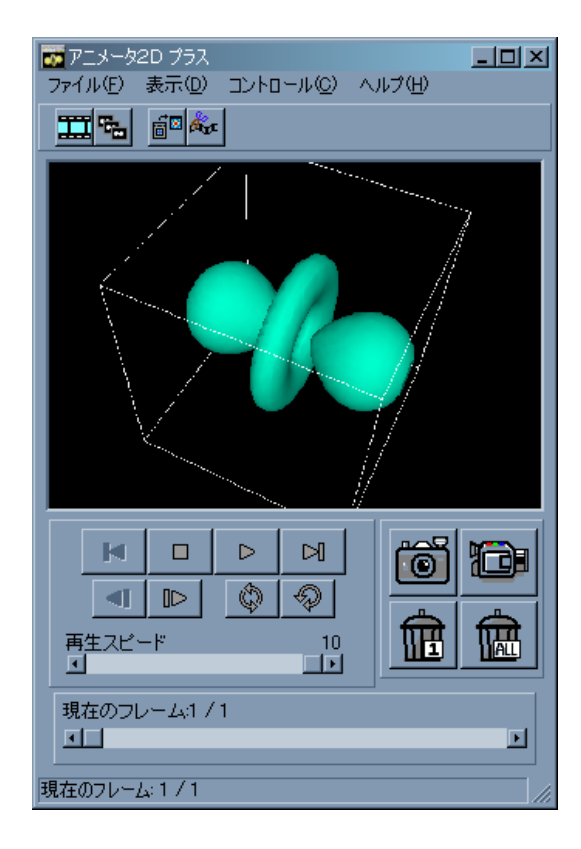

# スクリプトコマンド(4/5) 3D動画の作成

//アニメータ3D を起動 MAanim 3D /s on //ステップを撮影 MAanim 3D /p oneshot 1

//動画出力 (GFA) MAanim 3D /w c:¥temp¥sample.gfa

//アニメータ2D をOFF MAanim 3D /s off

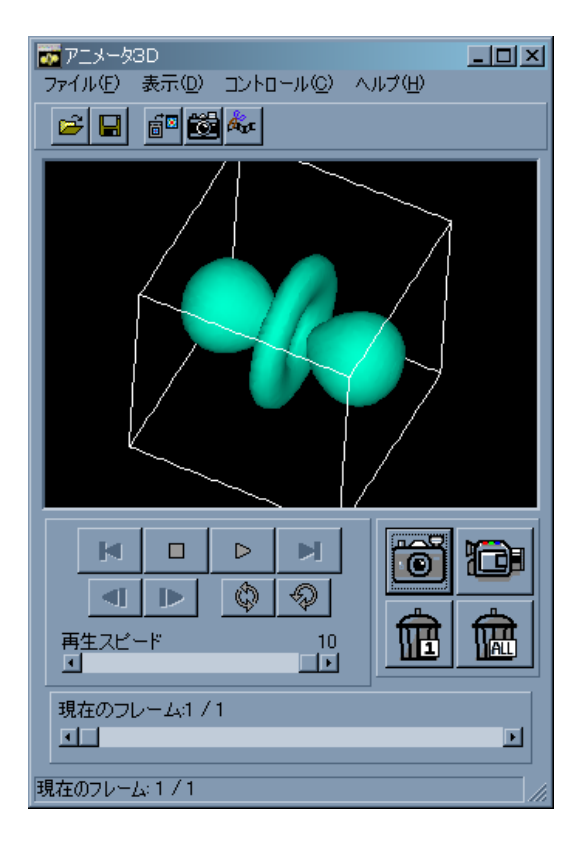

# スクリプトコマンド(5/5) MAloop コマンド(Ver.9.0~)

//コマンドを(数字を変えながら)一定回数繰り返す

MAloop start 1 50 1 %04d

MAopen c:¥temp¥file\_%INDEX%.fld /D /A

MAanim 2D /p oneshot 1

MAloop end

実行時に展開される

MAopen c:¥temp¥file\_0001.fld /D /A MAanim2D /p oneshot 1 MAopen c:¥temp¥file\_0002.fld /D /A MAanim2D /p oneshot 1

MAopen c:¥temp¥file\_0050.fld /D /A MAanim2D /p oneshot 1

繰り返し処理を書く手間が省ける ※スクリプトファイル内でのみ使用可能

# 動画撮影スクリプトの例

MAopen "c:¥MAVS16(x64)¥DATA¥Field¥wind.fld" /D /N MArotate /X -45 /Y 45

MAmethod /m FLDContour3D /s on MAparams /m FLDContour3D /p downsize 1

MAanim 2D /s on MAanim 2D /p oneshot 1

MAloop start 1 30 1 %d MAparams /m FLDContour3D /p plane %INDEX% MArotate /Y 5 MAanim 2D /p oneshot 1 MAloop end

MAanim 2D /w "c:¥vsd\_work¥sample.mpg" /o MPEG

基本は『ワンショット撮影』 スクリプトが1行ごとの 逐次実行形式であるため

- 時系列データのアニメーション
- 物体の回転・移動のアニメーション
- 視点移動のアニメーション
   (オブジェクトの周りや内部を飛び回る)
   →Ver.16.0新機能「フライスルーアニメータ」

フライスルーアニメータ

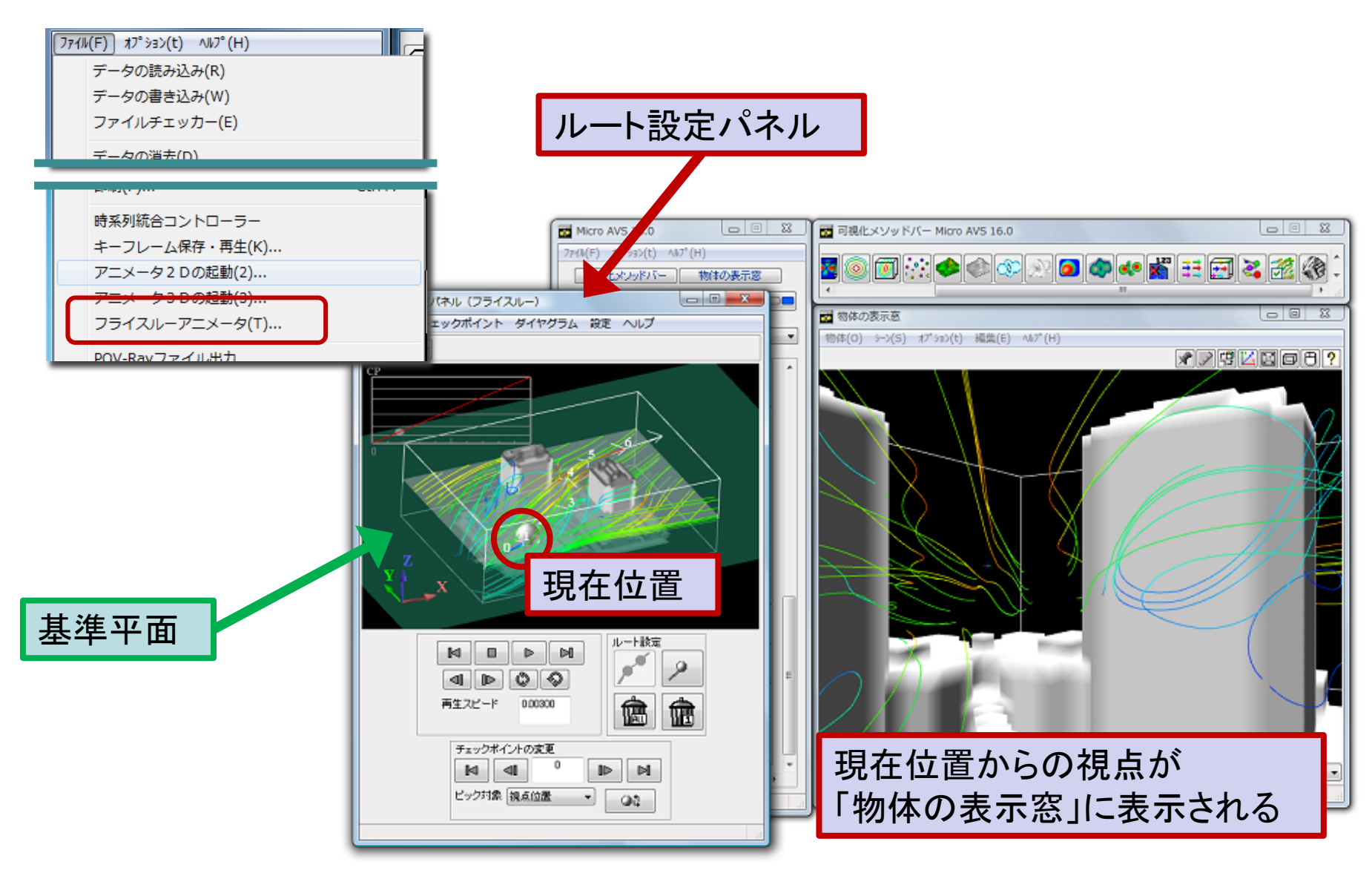

## フライスルーアニメータ

- 視点の移動経路をインタラクティブに設定し、再生(下図左)
- 注視点変更により、進行方向以外を観察するアニメーションも可能(下図右)
- アニメータを「連続撮影」状態にして再生することで動画保 存が可能
- 経路ファイルとGFAの組み合わせにより、3D AVS Player
   上での再現も可能

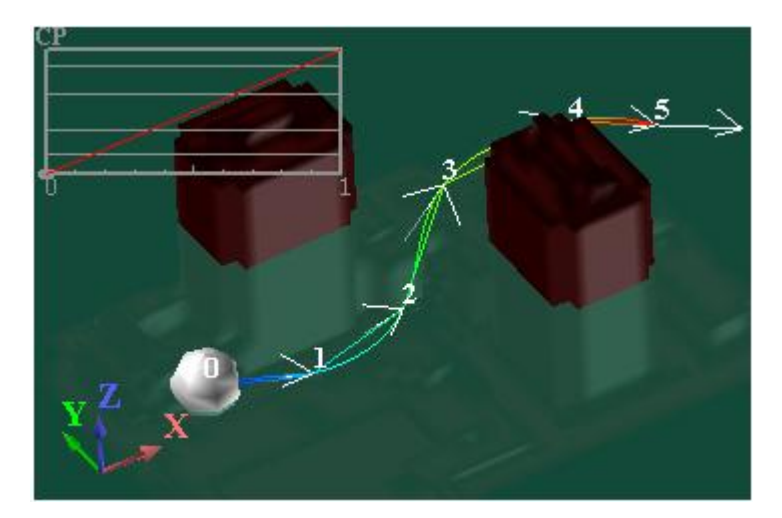

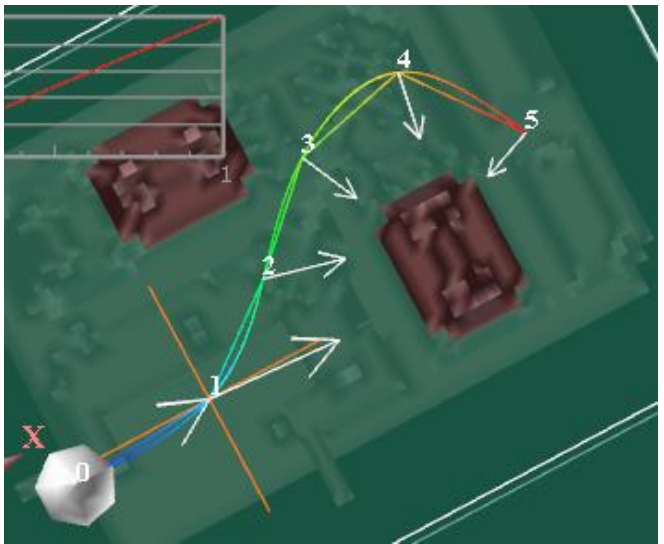

## 経路の作成

- 基準平面上を[Ctrl]キーを押しながらマウス左ク リックで視点(チェックポイント:CP)を決定
- ・「ルート設定」の[作成]ボタンで経路作成

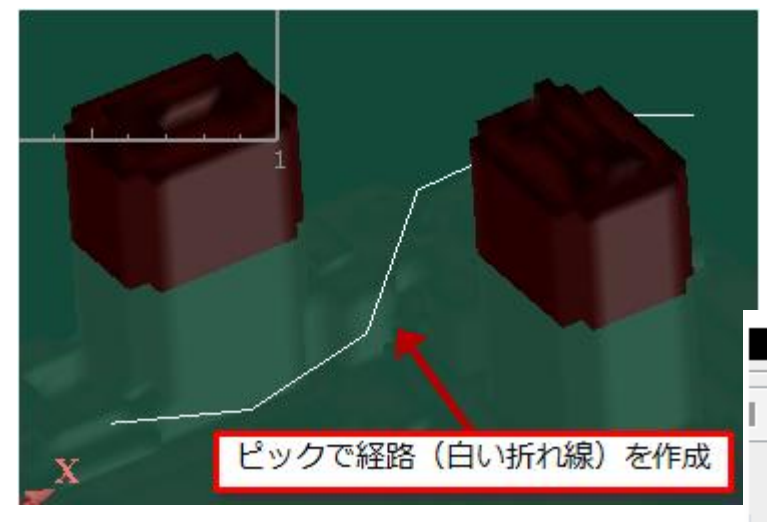

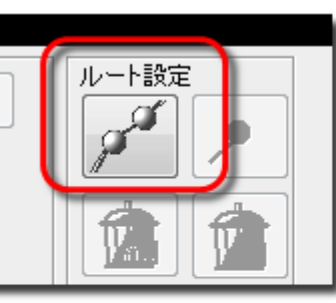

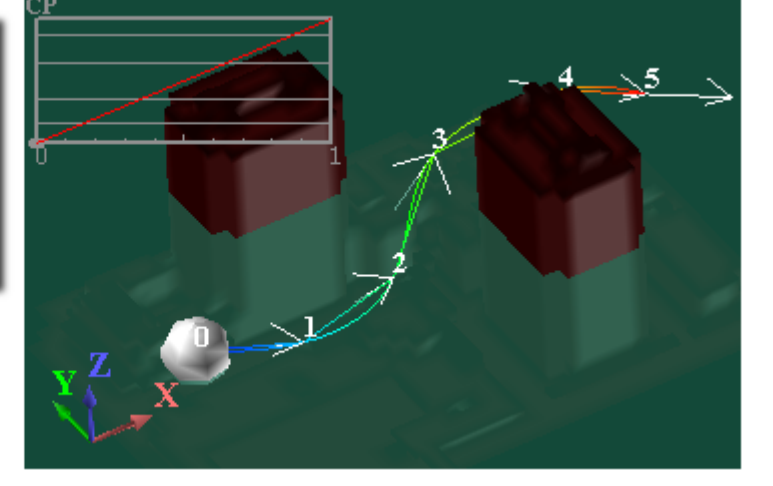

基準平面を動かすことで 上下動を含めた立体的な移動も可能

## 経路の編集

- チェックポイントを選択し、[Ctrl]+左クリックで新たな位置を指定し[変更]ボタン
- ・数値入力による変更も可能
- 通過時刻の変更、チェックポイントの追加

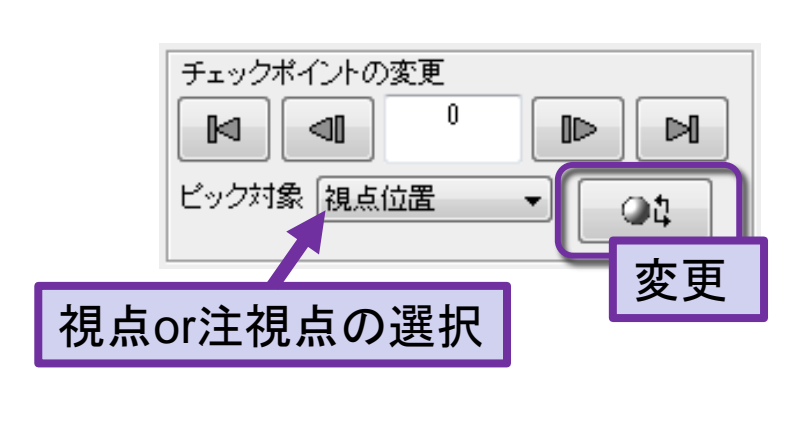

| チェックオ         | ペイントの編集  |          | × |
|---------------|----------|----------|---|
| ポイント番号 0      |          |          |   |
|               | 視点位置     | 注視点位置    |   |
| х             | 9.4261   | 89.0307  |   |
| Y             | 141.5255 | 140.5245 |   |
| Z             | 57.3751  | 57.3751  |   |
|               | 時刻       | 角度       |   |
|               | 0.0000   | 0.0000   |   |
| ビック対象 注視点位置 🚽 |          |          |   |
| 編集の確定         |          |          |   |
| 閉じる           |          |          |   |

| 通過時刻の編集   |        |  |
|-----------|--------|--|
| チェックポイント  | 時刻     |  |
| 0         | 0.00   |  |
| 1         | 0.25   |  |
| 2         | 0.36   |  |
| 3         | 0.53   |  |
| 4         | 0.69   |  |
| 5         | 0.80   |  |
| 6         | 1.00 - |  |
| 設定を反映 閉じる |        |  |

## 経路の保存、再生

- 経路ファイル(拡張子.vr)を保存することで 再現が可能
   ※アプリケーションVファイルも保存しておく
- .vrファイルと、GFAファイルのセットで
   3D AVS Player上での再現も可能

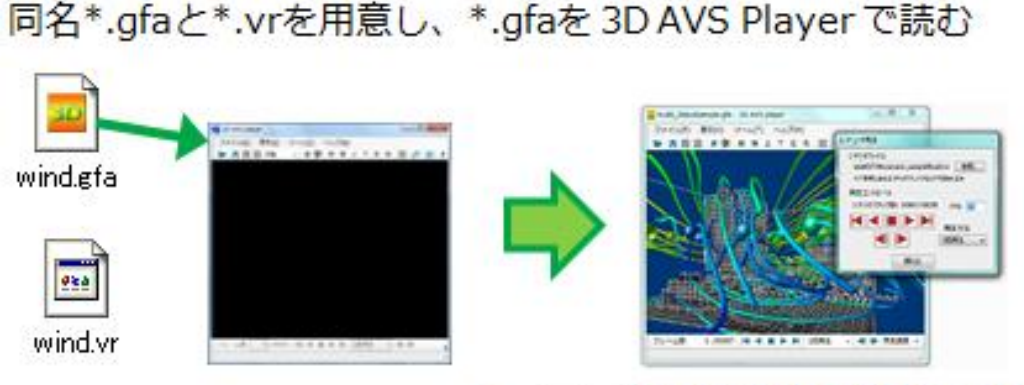

\*.vrファイルも自動で読み込まれる

# MicroAVS 16.0 その他の新機能紹介

## フルスクリーン表示・ジョイスティック操作対応

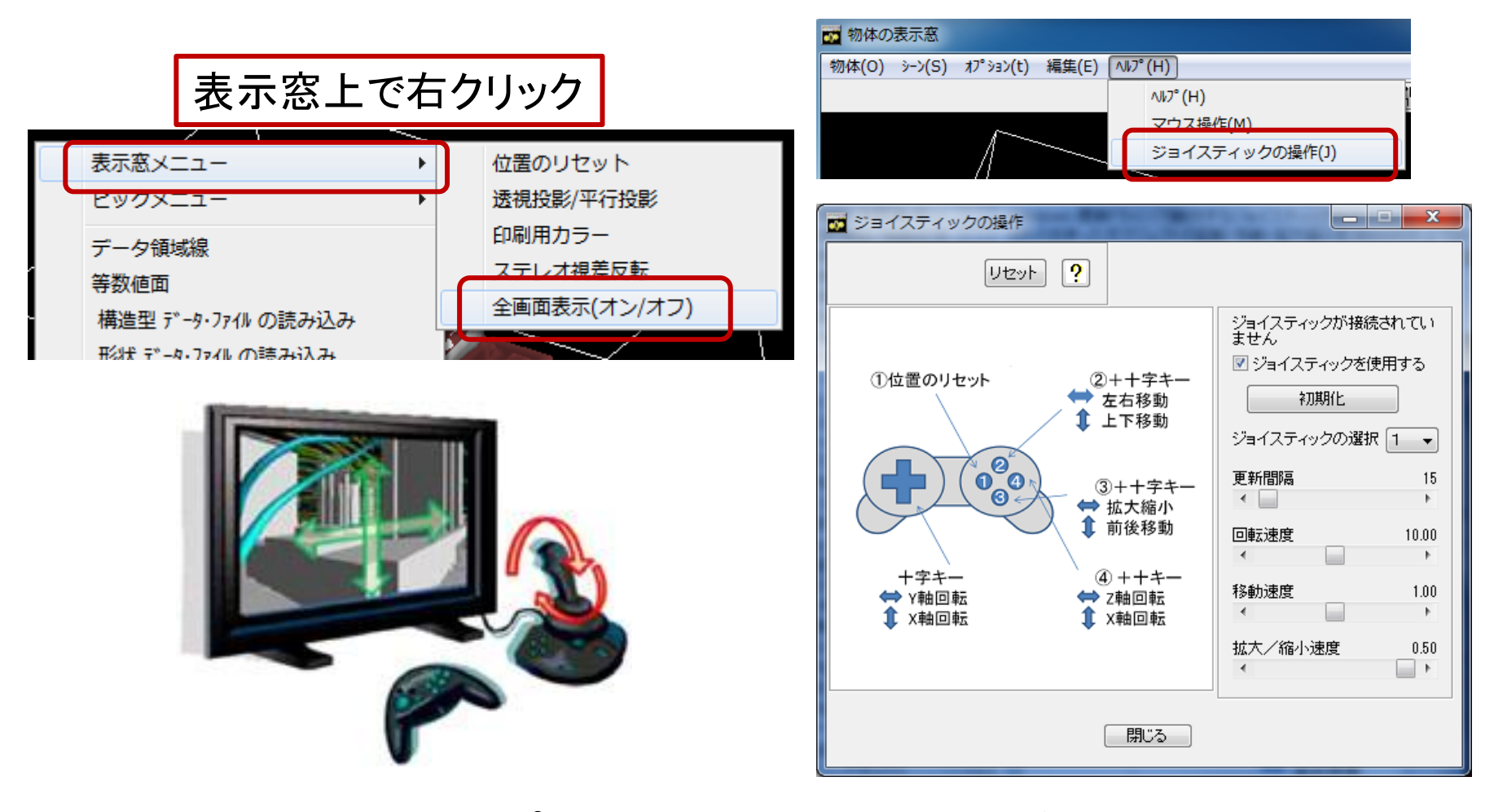

・ 展示会・オープンキャンパス等のデモ等に

## オブジェクト自動回転

オブジェクトのローカル軸を基準とした回転機能

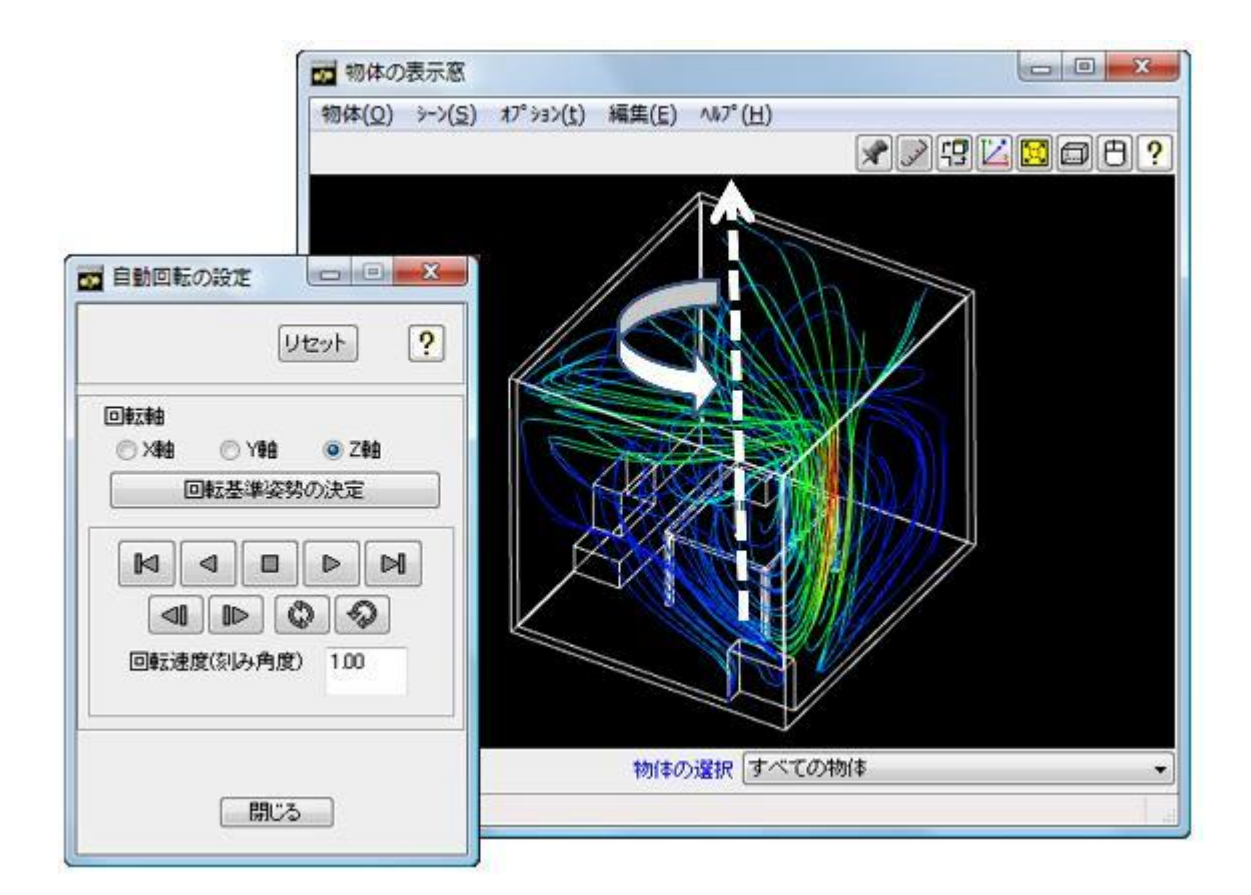

## 等数値面の曲率計算

- 等数値面メソッドの色付けの拡張機能
- 背景:材料分野における計算・可視化の3D化

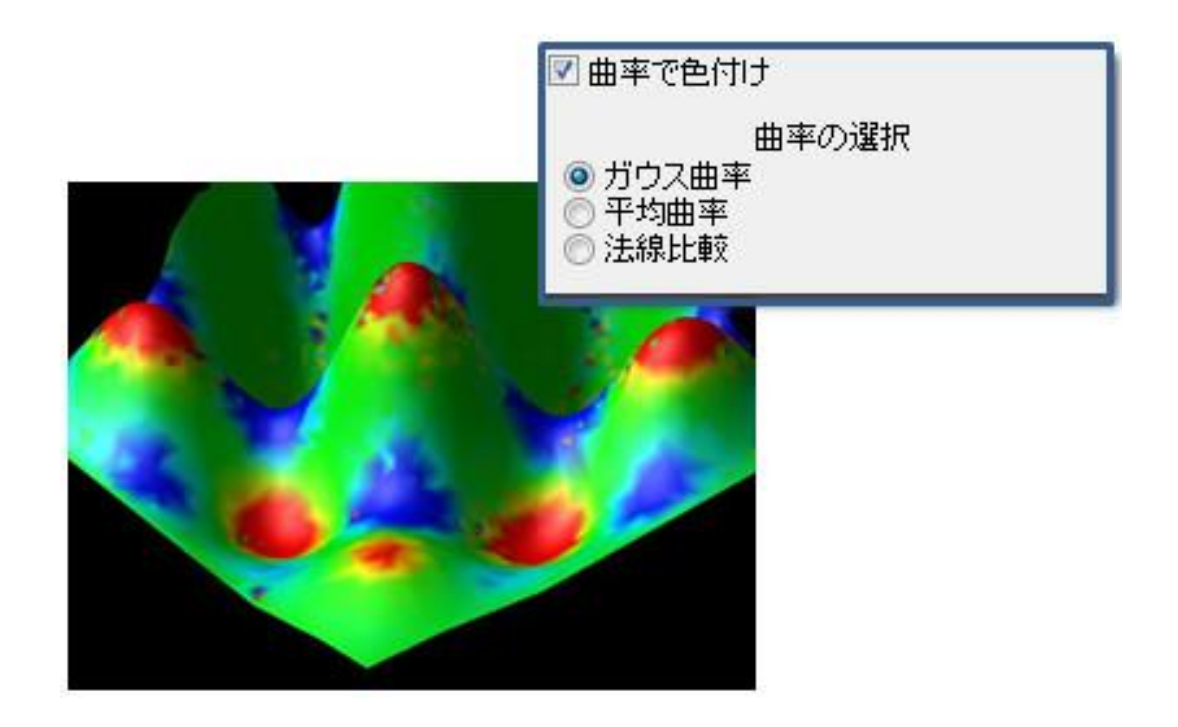

データ領域面コンター

💿 diso x

⊙ disp\_y ⊙ disp z

node id

mora

■ 要素ごと表示/非表示の指定

🗹 表示/非表示 📓 リセット 📳 ?

データの選択

節点番号

## 非構造データ(UCD)への節点・要素番号付与

- 初期値設定でON/OFFを設定(デフォルトOFF)
- UCD読み込み時に、自動的に成分値「node\_id, cell\_id」が付加される

要素データの塗りつぶし

📝 表示/非表示 [ 🧱 リセット

🔲 要素ごと表示/非表示の指定

temperature

cell id

要素縮小率

表示要素の選択

要素データの選択

要素

数値表示メソッドにより
 番号表示が可能

|      | 初期値設定                                                                 |
|------|-----------------------------------------------------------------------|
|      | 全画面設定 可視化メソッド 物体の表示窓の設定 可視化に関する設定                                     |
| .)   | 可視化ポッパ     マルチスレッド       「アイゴ」任意助面     」       正命     「ア 有効にする        |
|      | ■月<br>画月データファイル名<br>多照                                                |
|      | 「構造格子データの読み込み」<br>▼ Portable □ Swap ▼ バイトオーダーチェックを行なう                 |
|      | <ul> <li>非構造格子データの読み込み</li> <li>□ 節点番号追加</li> <li>□ 節点番号追加</li> </ul> |
| ₽?   | 「初期フォルダの指定(MicroAVSの再起動後に有効となります)                                     |
| 2    | データの読み込み \$XP_PATH<0>/data/ 参照                                        |
|      | データの書き込み <b>\$TEMP/</b> 参照                                            |
|      | アフツケーションの読み込み \$XP_PATH<0>/samples/ 参照                                |
|      | アフ <sup>ッ</sup> ケーションの保存 \$TEMP/ 参照                                   |
| 番号   | 初期値に戻す                                                                |
| 1.00 | OK キャンセル 適用(A)                                                        |

## アプリケーションマネージャ:ファイルパス変換

- アプリケーション保存後のデータ移動に対応
- アプリケーション別のパス変更
- ・ 全アプリケーションを走査してのパスー括変換

| アプリケーショ                     |                                                                |
|-----------------------------|----------------------------------------------------------------|
| コメント 2次元                    | E(X, Y)の格子上に高さデータが格納されたデータを読み込み、[] -                           |
| イルパスの補集                     |                                                                |
| パスの区切りは *¥<br>6日74日1600010日 | * も人は *#** で指定して下さい。<br>MODIOATAWIBULUNINEWISHISH<br>変更 Cancel |
| 79-11-0場所                   | \$XP_PATHK0/WDEMO_DATAWORANGEWorange.tid                       |
|                             | OK Cancel                                                      |

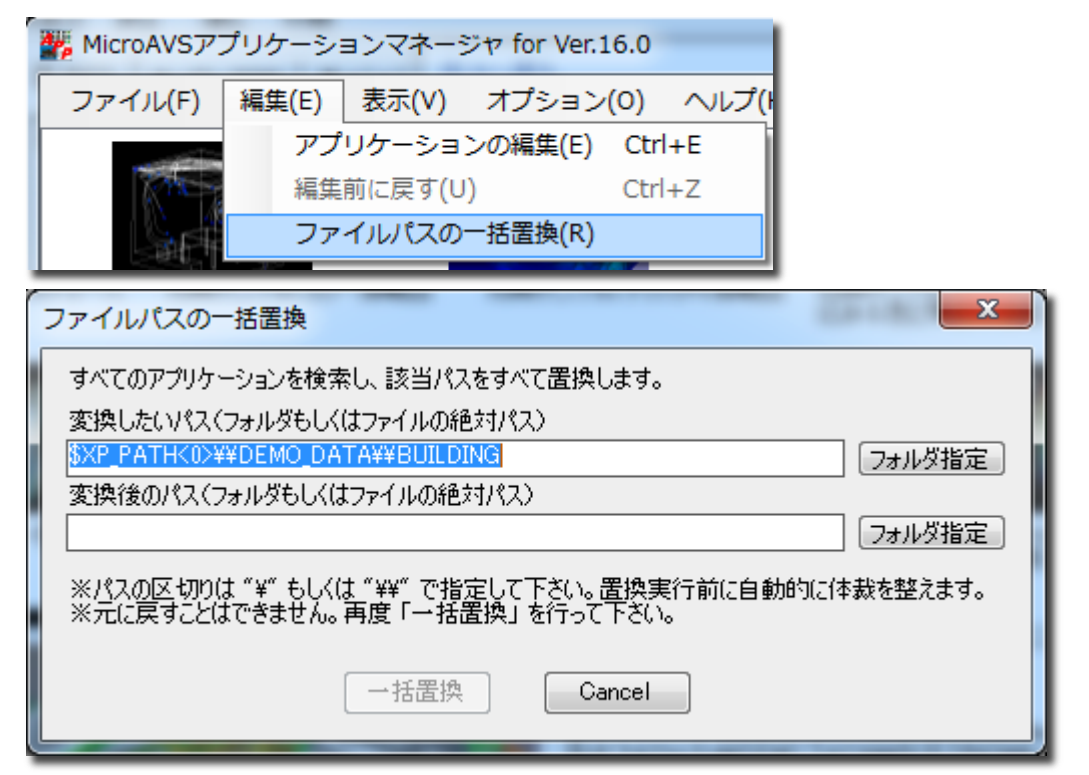

## ボリュームデータ作成ツール(ImgToVol)改良

- ウィザード形式から1画面入力形式に変更し、
   入力手順を大幅短縮
- 複数成分値出力、
   出力形式の選択、
   座標値(スケール)
   指定に対応

| 🛂 ImgToVol : スライス画像群をボリュームデ                                                                                                    | - 夕 (FLD) に変換                                                                                                    |
|----------------------------------------------------------------------------------------------------|----------------------------------------------------------------------------------------------------|
| El Deire: 120-120-24                                                                                                    | <ul> <li>         ・連番画像を指定         <ul> <li>連番になっている画像をまとめて指定します<br/>([Ctrl] キー or [Shift] キー + 左クリック)。</li> <li>※ドラッグアンドドロップも可能です</li> </ul> </li> <li>         2. 出力する成分値の指定         <ul> <li>輝度値(グレイスケール変換値)を出力する</li> <li></li></ul></li></ul>            |
| ファイル名       サイズ       場       移動         lobster00.jpg       120x120       C:       日本         lobster01.jpg       120x120       C:       日本         lobster02.jpg       120x120       C:       日本         lobster03.jpg       120x120       C:       日本         lobster04.jpg       120x120       C:       日本         lobster05.jpg       120x120       C:       日本         lobster06.jpg       120x120       C:       日本         lobster07.jpg       120x120       C:       日本         lobster08.jpg       120x120       C:       日本         lobster09.jpg       120x120       C:       日本         lobster09.jpg       120x120       C:       日本         lobster09.jpg       120x120       C:       日本         lobster10.jpg       120x120       C:       日本         lobster11.jpg       120x120       C:       日本         lobster11.jpg       120x120       C:       日本         lobster12.jpg       120x120       C:       日本 | <ul> <li>3. 出力形式</li> <li>④ 分割型(FLDへッダーファイルとデータファイルに分けて出力)</li> <li>● 一体型(ヘッダーとデータをまとめた一つのFLDファイルを出力)</li> <li>4. 座標値の指定(オプション)</li> <li>▽ 座標値(各軸の最小、最大値)を指定する</li> <li>×軸方向 Y軸方向 Z軸方向</li> <li>最小値 0</li> <li>0</li> <li>0</li> <li>0</li> <li>33</li> </ul> |
| < III > (                                                                                                    | ボリュームデータ (*.fld, *.dat) の出力 終了する<br>Copyright (c) 2012 CYBERNET SYSTEMS CO.,LTD.                                                                                                    |

# Ver.16.0 へのバージョンアップを 是非ご検討ください

# <Web上の技術資料について>

## 参考: MicroAVSに関する情報

サイバネットのMicroAVS ページ

http://www.cybernet.co.jp/avs/products/microavs/

## サービス・サポート(バージョンアップ、修正パッチ、FAQ)

http://www.cybernet.co.jp/avs/support/microavs/

セミナー情報

http://www.cybernet.co.jp/avs/seminar\_event/seminar/

## MicroAVSの広場

#### 役立つ使い方をブログ形式で紹介(過去記事一覧・ページ内検索有)

"MicroAVSの広場"で検索

http://microavs.d2.r-cms.jp/

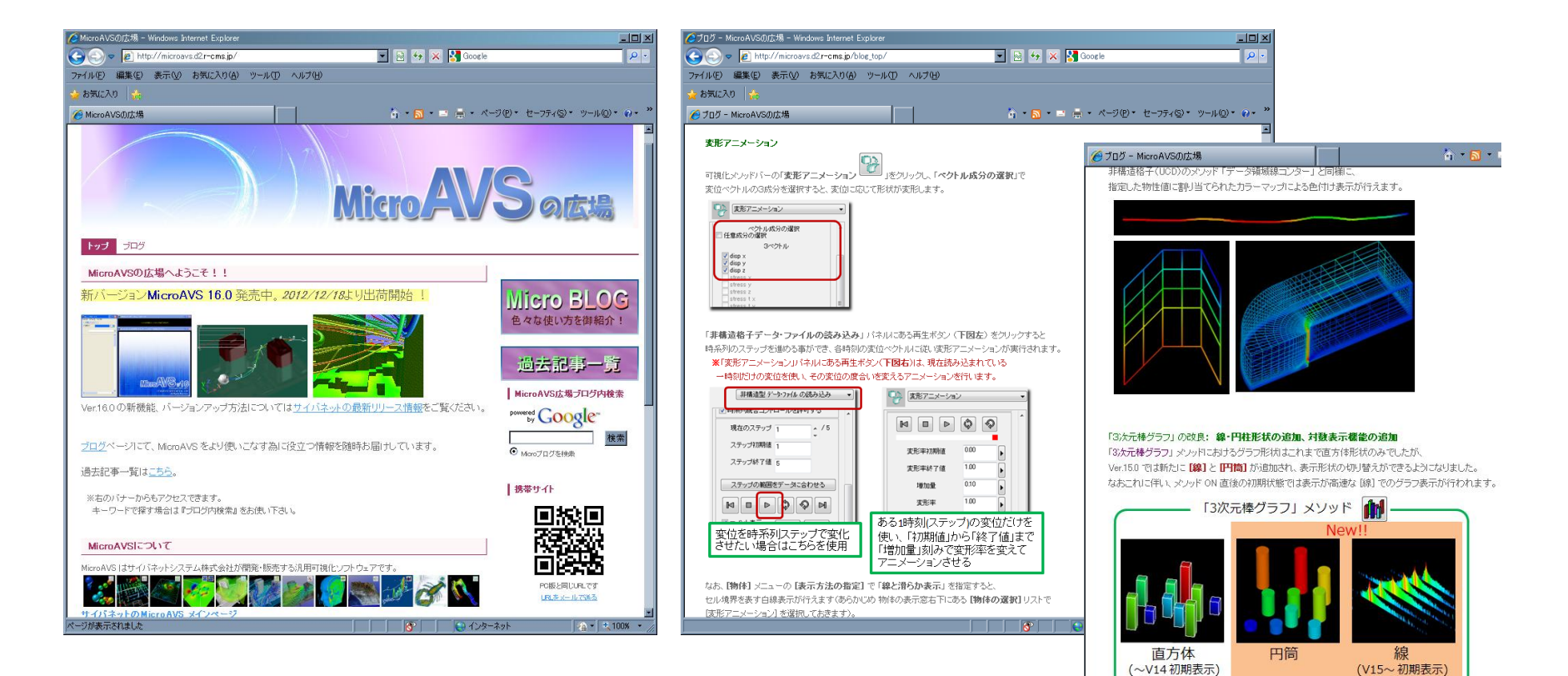